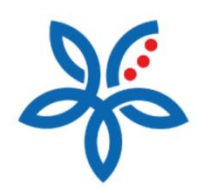

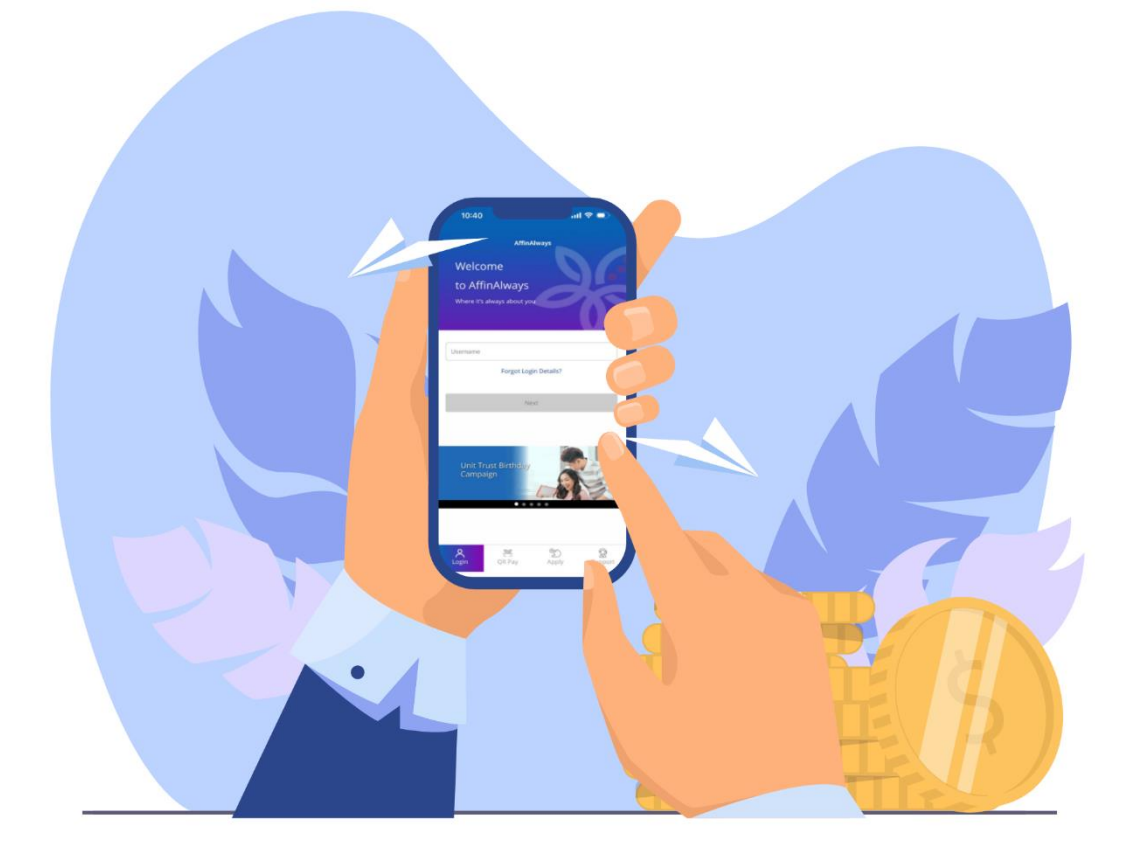

How to perform First time Mobile Setup? Cara Melakukan Perbankan Mudah Alih Kali Pertama

## How to perform First time Mobile Setup?

Cara melakukan Perbankan Mudah Alih Kali Pertama

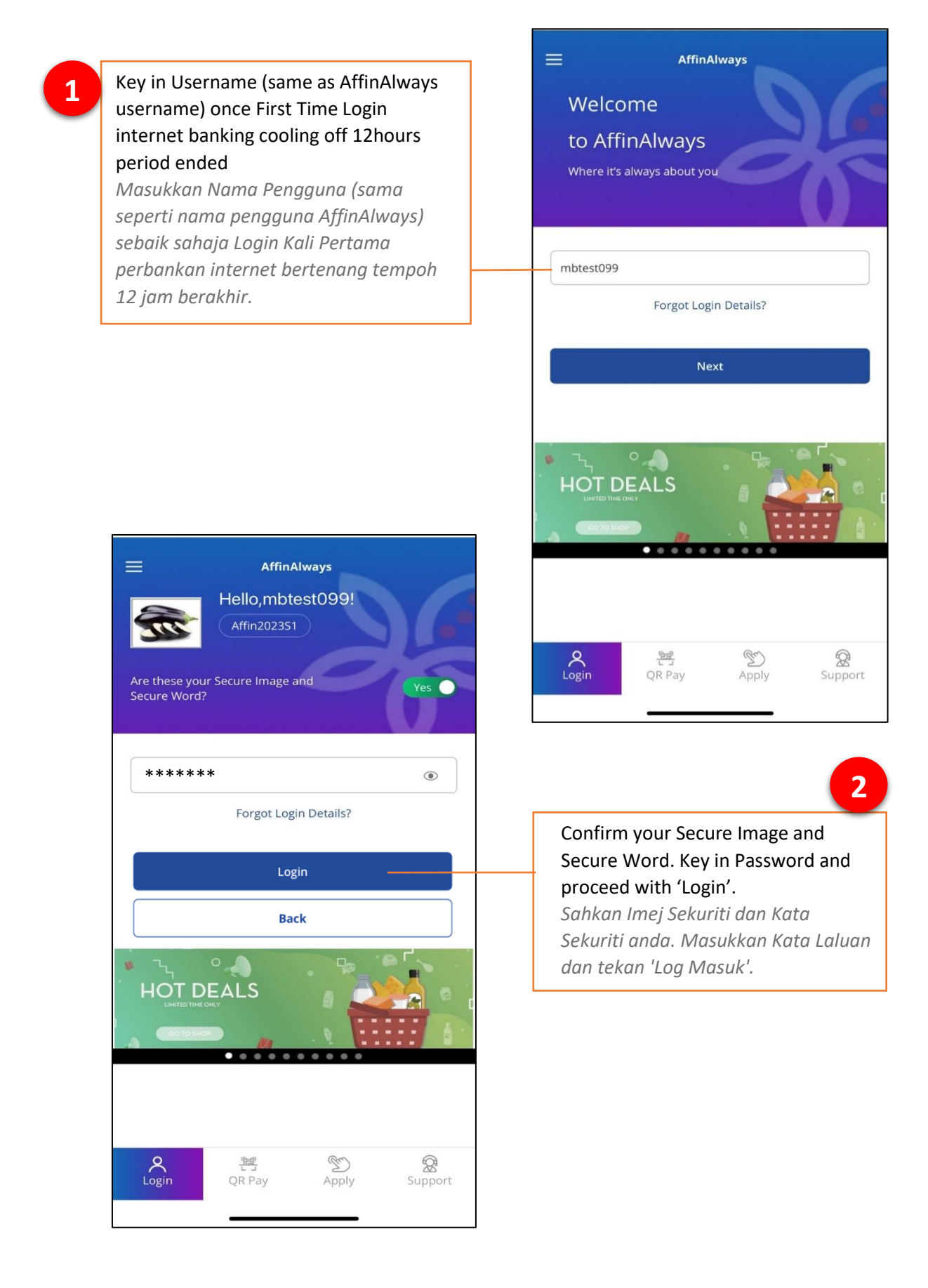

3

Click on Terms & Conditions link and read. If you agree, tick on the box and click 'Continue'.

Klik pautan dan baca Terma & Syarat. Jika bersetuju, tandakan kotak dan klik 'Teruskan'.

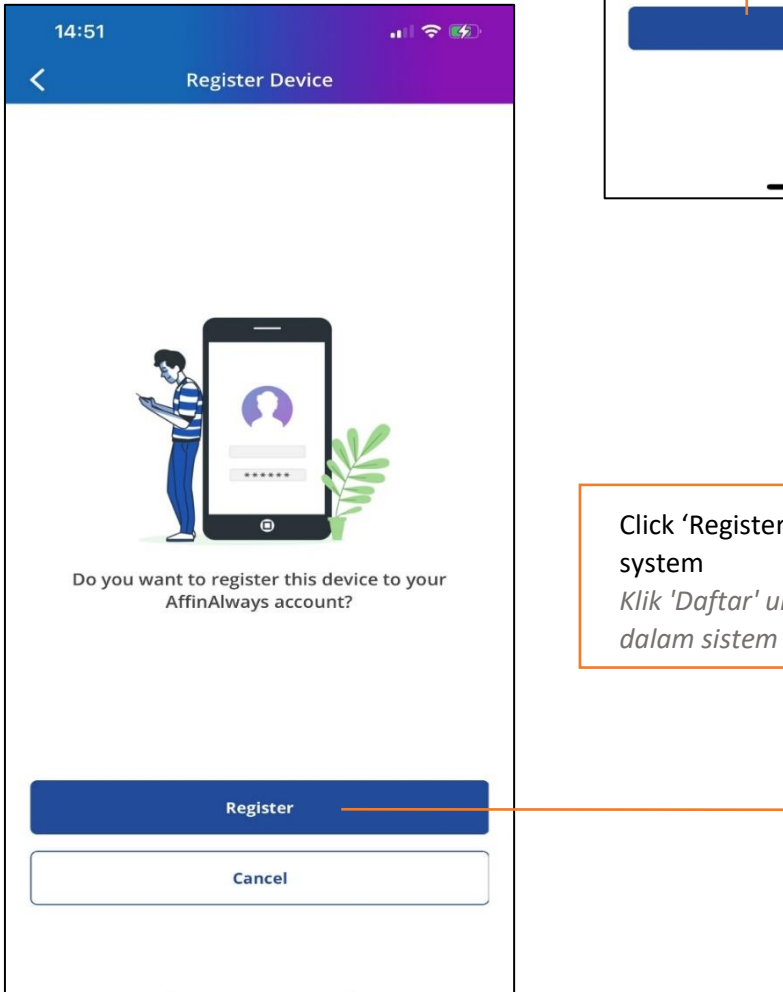

|                                                      | I 🗢 🐝                                                |
|------------------------------------------------------|------------------------------------------------------|
| Terms & Conditions                                   | Cancel                                               |
| ept the Terms and Cond<br>e digital banking applicat | itions to<br>tion.                                   |
| e to all the Terms & Condi                           | itions                                               |
| Continue                                             |                                                      |
|                                                      |                                                      |
|                                                      | ept the Terms and Cond<br>e digital banking applicat |

4 Click 'Register' to register device in system Klik 'Daftar' untuk mendaftar peranti

## 5

## Key in the SMS-received 6 digits TAC and click 'Verify'

Masukkan TAC 6 digit yang diterima melalui SMS dan klik 'Sahkan'

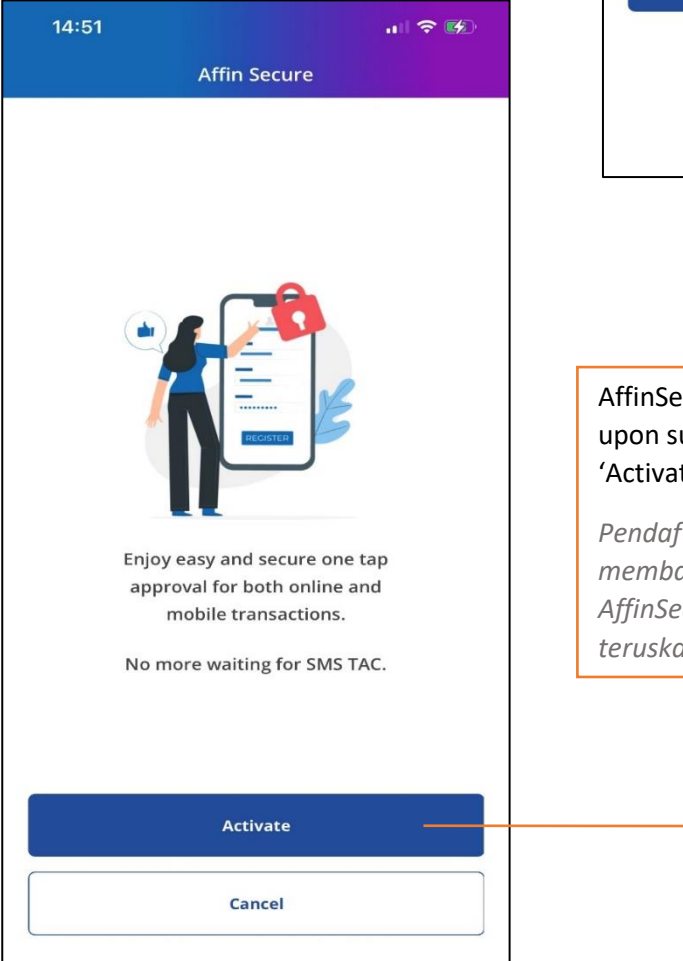

| <b>C</b> Register Device                                                                |
|-----------------------------------------------------------------------------------------|
| TAC (Transaction Authorisation Code) has been sent to<br>your mobile number (XXXXX0106) |
| S Resend TAC 01:55                                                                      |
|                                                                                         |
|                                                                                         |
|                                                                                         |
| Verify                                                                                  |
|                                                                                         |
|                                                                                         |

14:51

6

AffinSecure activation will be prompted upon successful device registration. Click 'Activate' to continue

Pendaftaran peranti yang berjaya akan membawa anda kepada pengaktifan AffinSecure. Klik 'Aktifkan' untuk teruskan

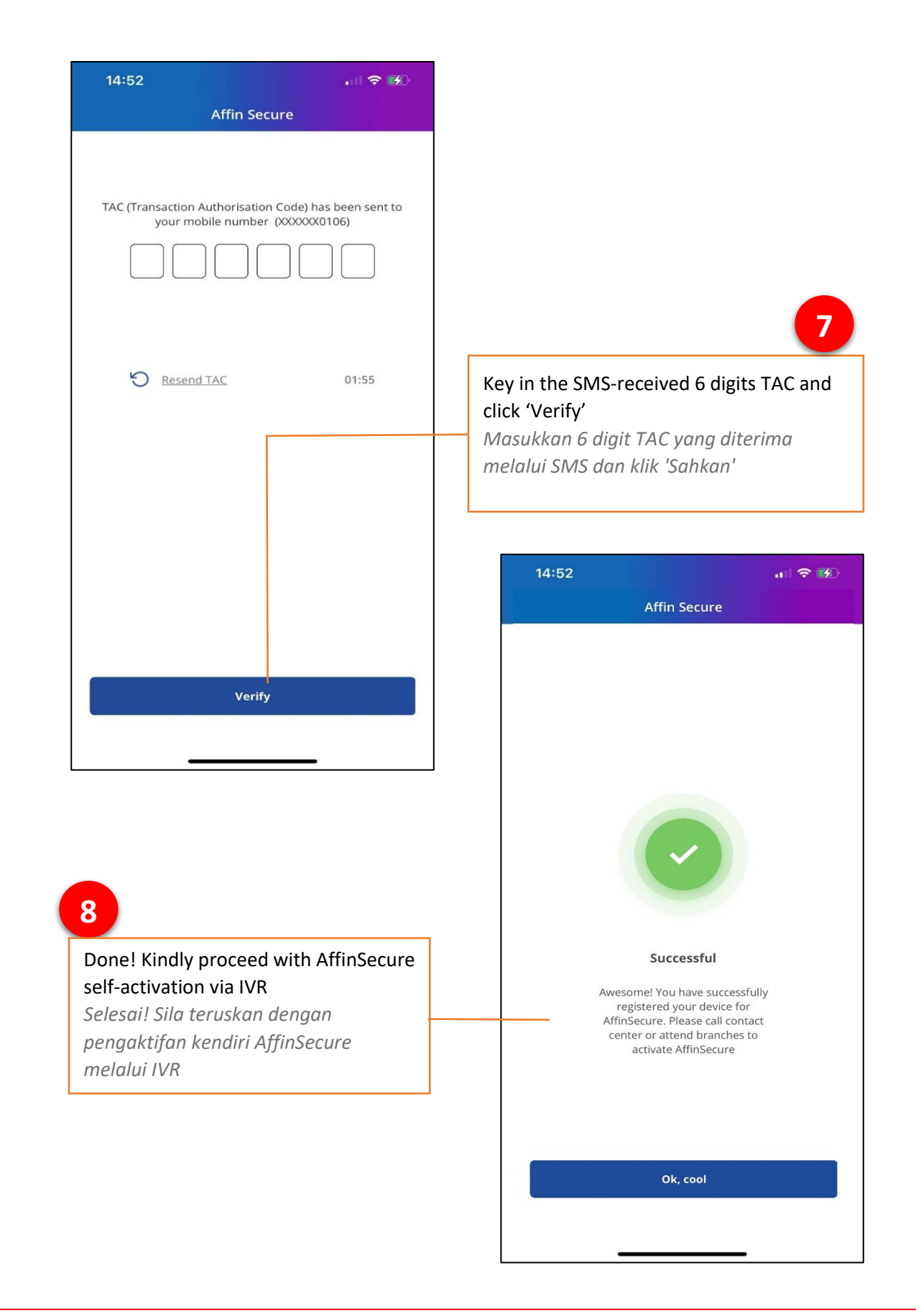

Please perform AffinSecure self-activation via Call Centre IVR (03-8230-2222) once First Time Mobile enrolment succeed. Notification email will be sent out to your registered email address in Affin Bank upon cooling off in progress and ended. You may login and start performing transactions after this brief period.

Sila lakukan pengaktifan sendiri AffinSecure melalui IVR Pusat Panggilan (03-8230-2222) sebaik sahaja pendaftaran pertama kali mudah alih berjaya. E-mel pemberitahuan akan dihantar ke alamat e-mel berdaftar anda di Affin Bank semasa tempoh bertenang sedang berlangsung dan berakhir. Anda boleh log masuk dan mula melakukan transaksi selanga tempah singkat ini.